# 利用登録手順書

同時の『けんぽWebサイトID/仮パスワードのご案内』をご用意ください。

# この利用登録手順書の見かた

1.被保険者(本人)、任意継続被保険者(退職後の方)→P2へ

被保険者(本人)、任意継続被保険者(退職後の方)は 2 ページ「【I】被保険者、任意継続被保険者 利用開始までの流れ」をご覧ください。

ユーザ ID/仮パスワードの下にメールアドレスが記載されている方が対象です。(メールアドレス登録済み)

| 氏名       | 00 本人 機         | 1-9"ID   | 00170100 (2"0, 2"0, 17, 37, 2"0, 17, 2"0, 2"0) |
|----------|-----------------|----------|------------------------------------------------|
| 仮ニックネーム  | ご本人             | 仮パ スワート" | ······································         |
| メールアトッレス | test@test.co.jp |          |                                                |

#### 2. 被扶養者(家族)→P5へ

被扶養者 (家族)は 5 ページ「【I】 被被扶養者 (家族)利用開始までの流れ」をご覧ください。

「メールアドレス」が空白になっている方が対象です。(メールアドレス未登録)

| 氏名       | ○○ 家族01 様 | 1-9" ID   | 00170101 (2"0, 2"0, 17, 37, 2"0, 17, 2"0, 17) |
|----------|-----------|-----------|-----------------------------------------------|
| 仮ニックネーム  | ご家族01     | 仮パ° スワート" | ······································        |
| メールアト・レス |           |           |                                               |

補足:初回ログイン後にID/パスワードを忘れた方→P9へ

補足:プロフィール設定 →P13へ

### 【1】被保険者、任意継続被保険者利用開始までの流れ

#### 1.けんぽWebサイトの「BIJ 健康ポータルサイト」へアクセスする

お手持ちのパソコンやスマートフォンから <u>https://www.bij-kenpo.or.jp/</u>にアクセスして「健康ポータルサイト」の 画面をクリックします。

以下のログイン画面が表示されましたら、同封の『けんぽWebサイト ID/仮パスワードのご案内』に記載されている「ユーザ ID」「仮パスワード」を入力し、ログインしてください。

ログイン後、利用可能なサービスをご利用ください。

※ 仮パスワードは変更しなくても利用可能ですが、変更する事をお勧めします。

| Boehringer BIJ健康ポータルサイト                                                                                                    |
|----------------------------------------------------------------------------------------------------|
| Login                                                                                                    |
| 中大・                                                                                                    |
| <ul> <li>         ・ 被扶養者(家族)・任意継続被保険者(退職後の方)の方が初回ログインをされる場合は、下記の【新規メールアドレス登録】をクリックして利用登録<br/>手続きを行ってください。         If you are a dependent (family member) or a voluntary continuous insured person (retirement person) and want to log in for the first time,<br/>please click 【New email address registration】 below to complete the usage registration procedure.         <ul> <li>             彼保険者(社員)の方は、会社のメールアドレスを登録済みです。             ログインIDUパフロードがご不明か方は、「パフロードを忘れた方はこちら】をクリックして、会社のメールアドレスを入力してください。         </li></ul> </li> </ul> |
| <ul> <li>The insured person (employee) has already registered the company email address.</li> <li>If you do not know your login ID / password, click [Forgot your password?] And enter your company email address.</li> <li>詳細は、こちらの [利用登録手順書] をご覧ください。</li> <li>分からない場合は、画面有上の[ヘルプ] もご活用ください。</li> </ul>                                                                                                    |
| For details, please see the <b>[Registration Procedure]</b> here.                                                                                                    |
| New email address<br>registration       Login ID                                                                                                    |
| Password  Login                                                                                                    |
| Forgot your password?                                                                                                    |

#### 2. パスワードの変更(仮パスワードから本パスワードへ変更する)

ログイン後、「パスワード変更」をクリックします。

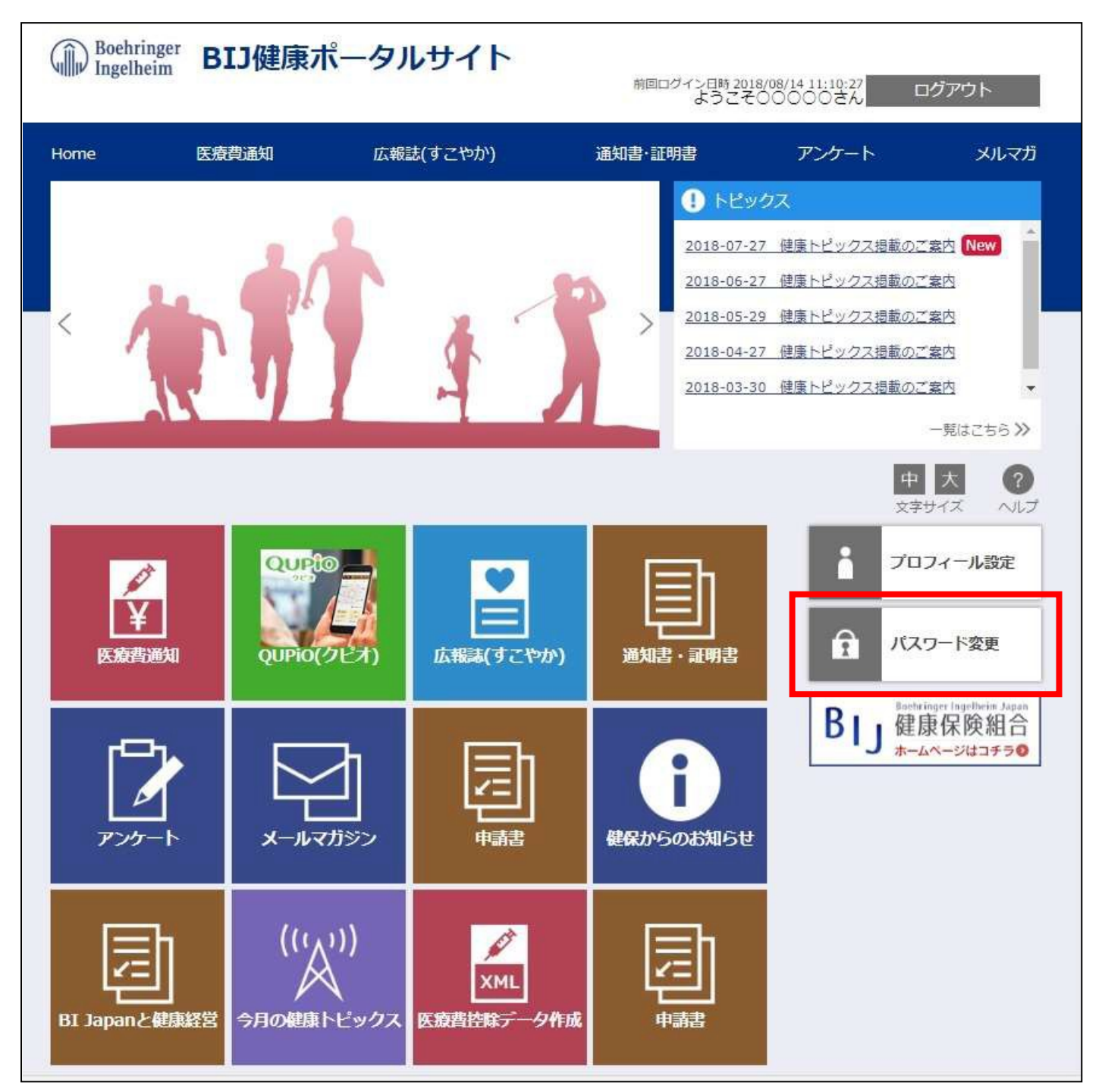

「パスワード変更」をクリックすると、下記の画面が表示されます。 変更前パスワードには「仮パスワード」を入力してください。 変更後パスワードには「新しく設定するパスワード」を入力してください。 パスワード確認には「新しく設定するパスワード」を再度入力してください。 入力後「登録」をクリックしてください。

| パスワードを変更する画面です。<br>※パスワードには、8~20文字の半角英数字記号の入力が可能です。 |  |  |
|-----------------------------------------------------|--|--|
|                                                     |  |  |
| 変更前パスワード                                            |  |  |
| 変更後パスワード                                            |  |  |
| パスワード確認                                             |  |  |
| 登録                                                  |  |  |
| ページトップに戻る                                           |  |  |

※ 設定するパスワードは以下の条件で設定してください。

#### ■ 利用可能文字種

全て「半角英数」で、「①大文字」「②小文字」「③数字」を組みあわせたパスワードを設定してください。

| ① 半角英大文字(必須) | ABCDEFGHIJKLMNOPQRSTUVWXYZ |
|--------------|----------------------------|
| ② 半角英小文字(必須) | abcdefghijklmnopqrstuvwxyz |
| ③ 半角数字 (必須)  | 0123456789                 |
| 半角記号 (オプション) | # + / = ? ! @ * % & ^ _ `  |

#### ■利用可能文字数

「8 文字以上」、20 文字以内で設定してください。

# 【Ⅱ】被扶養者(家族)利用開始までの流れ

#### 1. メールアドレス登録

次の手順でご自身のメールアドレスを登録してください。

ご家族で1つのメールアドレスを使用するとはできません。ご登録者毎にメールアドレスが必要です。

メールの受信設定をしている場合には(@connect.bij-kenpo.jp)から配信されるメールが受信できるよう設定を お願いいたします。

けんぽのWebサイト <u>https://www.bij-kenpo.or.jp/</u>にアクセスして、「健康ポータルサイト」の画面をクリックし ます。

以下のログイン画面が表示されましたら、【新規メールアドレス登録】または [New email address registration ] をクリックして、 表示された画面にメールアドレスを入力し「Send(送信)」してください。

| Boehringer BIJ健康ポータルサイト                                                                                                    |
|----------------------------------------------------------------------------------------------------|
| Login                                                                                                    |
| <ul> <li>         ・ 被扶養者(家族)・任意継続被保険者(退職後の方)の方が初回ログインをされる場合は、下記         「新規メールアドレス登録         をクリックして利用登録         手続きを行ってください。         ・         ば 外辺 マロン         ・         で         ・         なり、クレン         ・         ひつい         ・         ひつい         て         ・         で         ・         て         ・         ひの         ・         ひの         て         で         ・         ひの         で         し         ひの         で         し         ・         ひの         ・         て         ・         て</li></ul> |
| For details, please see the [Registration Procedure] here. Try out on our understand, please also use [Help] at the top right of the screen. (Sorry,Japanese only.)          New email address         registration         Login ID         Password         Show password                                                                                                    |

#### メールアドレスを入力し「Send(送信)」

|                                                                                                    | N USER registration<br>アドレスを入力し、送信してください。                                                                                                    |                     |
|----------------------------------------------------------------------------------------------------|----------------------------------------------------------------------------------------------------|---------------------|
| 新規に利用者登録す<br>入力されたメールア<br>This page is for net<br>An email containing<br>既に利用者登録して(<br>If you have already<br><b>Email address</b> | るためのページです。<br>ドレス宛に、仮ログインのURLが記載されたメールを送信します。<br>w user registration.<br>g the URL for the temporary login will be sent to the email address you entered.<br>いる方は ごちら からログインしてください。<br>registered as a user, please log in here. | <u>中</u> 大<br>文字サイズ |

### 2. メール「利用登録のご案内」受信

1. で送信したメールアドレスに「利用登録のご案内」が配信されます。

指定された時間内に、受信したメール本文に記載されている URL をクリックして新規利用登録手続きを進めてください。

※しばらくしてもメールが届かない場合、迷惑メールとして受信していないかご確認ください。

※受信したメール本文に記載されている URL からアクセスしないと次の利用登録画面に進めません。

| 利用登録手続きのご案内                                                                         |         |         |       |  |
|-------------------------------------------------------------------------------------|---------|---------|-------|--|
| BIJ健康保険組合 <info@connect.bij-kenpo.jp><br/><sup>宛先</sup></info@connect.bij-kenpo.jp> | ∽ 返信    | 🕙 全員に返信 | → 転送  |  |
| ■ロ 利用登録手続きのご案内 ロ■                                                                   |         |         |       |  |
| BIJ 健康保険組合です。                                                                       |         |         |       |  |
| 利用登録手続きを依頼された方へお知らせしています。<br>以下の URL にアクセスして、利用登録の手続きを行ってください。                      |         |         |       |  |
| https://connect.bij-kenpo.jp/kw21cu/clickCount                                      | =1      |         |       |  |
| ※URL の有効期限は 5 時間です。有効期限を過ぎた場合は、メールア                                                 | ドレスの登録カ | からやり直して | ください。 |  |
| ※本メールに覚えがない場合は、大変お手数ですが本メールを破棄して                                                    | ください。   |         |       |  |
| ※本メールには巡信できませんのでこう承願います。                                                            |         |         |       |  |
| 【お問い合わせ】                                                                            |         |         |       |  |
| BIJ 健康保険組合                                                                          |         |         |       |  |
| TeL 03-6685-5030                                                                    |         |         |       |  |

#### 3. 新規利用登録(仮ログイン)

「新規利用登録」画面が起動しますので、同封の『けんぽWebサイト ID/仮パスワードのご案内』に記載されている 「ユーザ I D」「仮パスワード」を入力し、ログインをクリックしてください。

| 新                  | 規利用登録          | 1<br>大           | インIDとパスワードでログィ     | へつしてください。      |
|--------------------|----------------|------------------|--------------------|----------------|
|                    |                |                  |                    | 中大             |
| 当健康保険組合か<br>ログインID | 6配付された「8比健康ボーら | アルサイトへの登録について」に目 | stされているユーザIDと板パスワー | ードでログインしてください。 |
| 仮パスワード             |                |                  |                    |                |
| 1                  | ログイン           |                  |                    |                |

#### 4. 新規利用登録(利用者情報入力)

3. のログインに成功すると次の「新規利用登録」画面が表示されますので、新ログイン ID、新パスワード、ニックネームを

| 入力し「登録」 | をクリックしてください。 |
|---------|--------------|
|---------|--------------|

|            |                         | /LCV1:                   |                          |
|------------|-------------------------|--------------------------|--------------------------|
| )          |                         |                          |                          |
|            |                         |                          |                          |
|            |                         |                          |                          |
|            |                         |                          |                          |
| test.co.jp |                         |                          |                          |
| 00         |                         |                          |                          |
| 200        |                         |                          |                          |
|            | test.co.jp<br>)OO<br>登録 | itest.co.jp<br>900<br>登録 | itest.co.jp<br>900<br>登録 |

※ 設定するパスワードは以下の条件で設定してください。

#### ■ 利用可能文字種

\_全て「半角英数」で、「①大文字」「②小文字」「③数字」を組みあわせたパスワードを設定してください。

| ① 半角英大文字(必須) | ABCDEFGHIJKLMNOPQRSTUVWXYZ |
|--------------|----------------------------|
| ② 半角英小文字(必須) | abcdefghijklmnopqrstuvwxyz |
| ③ 半角数字 (必須)  | 0123456789                 |
| 半角記号 (オプション) | # + / = ? ! @ * % & ^ _ `  |

■ 利用可能文字数

「8 文字以上」、20 文字以内で設定してください。

#### 5. 利用登録完了

利用登録が完了すると、利用登録完了メールが届きます。

「ログイン画面へ」をクリックし「4.新規利用登録(利用者情報入力)」で設定した新ログイン ID、新パスワードで ログインして利用可能なサービスをご利用ください。

| 新規和                                    | 利用登録<br>検アーレまレた。 ログイン画画へ進んでください。 |                     |
|----------------------------------------|----------------------------------|---------------------|
|                                        |                                  | <b>中</b> 大<br>文字サイズ |
| 8                                      | 用期目報線が完了しました。                    |                     |
| ······································ | 完了の連邦メールを送付しています。                |                     |
|                                        | Fu24-54                          |                     |
|                                        | 利用者情報登録が完了しました。                  |                     |
|                                        | ログインル面へ                          |                     |

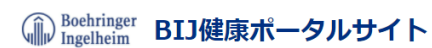

| 🛛 👱 Login                                                                                                    |
|----------------------------------------------------------------------------------------------------|
|                                                                                                    |
| 中大<br>文字サイズ ヘルプ                                                                                                    |
| ・ 被扶養者(家族)・任意継続被保険者(退職後の方)の方が初回ログインをされる場合は、下記の【新規メールアドレス登録】をクリックして利用登録<br>手持者を行ってください。                                                                                                    |
| If you are a dependent (family member) or a voluntary continuous insured person (retirement person) and want to log in for the first time, please click <b>[New email address registration]</b> below to complete the usage registration procedure. |
| ・ 被保険者(社員)の方は、会社のメールアドレスを登録済みです。<br>ログインID/パスワードがご不明な方は、【パスワードを忘れた方はこちら】をクリックして、会社のメールアドレスを入力してください。                                                                                                    |
| The insured person (employee) has already registered the company email address.<br>If you do not know your login ID / password, click <b>[Forgot your password?]</b> And enter your company email address.                                          |
| ○ 詳細は、こちらの【利用登録手順書】をご覧ください。<br>分からない場合は、画面右上の【ヘルプ】もご活用ください。                                                                                                    |
| For details, please see the <b>[Registration Procedure]</b> here.                                                                                                    |
|                                                                                                    |
| New email address<br>registration                                                                                                    |
| Login ID                                                                                                    |
| Password                                                                                                    |
| Login                                                                                                    |
| Forgot your password?                                                                                                    |

# 補足:初回ログイン後にID/パスワードを忘れた場合

初回のログイン後(利用登録完了後)に、ID/パスワードを忘れた場合はパスワードの再発行を行う必要があります。

※1度もログインをしたことがない場合、パスワードの再発行は行えません。

『けんぽWebサイトID/仮パスワードのご案内』に記載されている「ユーザID」「仮パスワード」で利用登録を行って ください。

### 1. 登録メールアドレスの送信

けんぽのWebサイトへアクセスし、ログイン画面の【パスワードを忘れた方はこちら】または 【Forgot your password?】をクリックします。

| (m) Boehringer BIJ健康ポータルサイト                                                                                                    |                                        |
|----------------------------------------------------------------------------------------------------|----------------------------------------|
|                                                                                                    |                                        |
|                                                                                                    |                                        |
|                                                                                                    |                                        |
| Login                                                                                                    |                                        |
|                                                                                                    |                                        |
|                                                                                                    | 中 大 ?<br>文字サイズ ヘルプ                     |
| <ul> <li>         ・         被扶養者(家族)・任意継続被保険者(退職後の方)の方が初回ログインをされる場合は、下記の【新規メールア         ・</li></ul>                                                                                                    | ドレス登録】をクリックして利用登録                      |
| If you are a dependent (family member) or a voluntary continuous insured person (retirement person) a please click <b>[New email address registration]</b> below to complete the usage registration procedure. | and want to log in for the first time, |
| <ul> <li>         ・ 被保険者(社員)の方は、会社のメールアドレスを登録済みです。         ログインID/パスワードがご不明な方は、         【パスワードを忘れた方はこちら】         ・         ・         ・</li></ul>                                                               | レスを入力してください。                           |
| If you do not know your login ID / password, click [Forgot your password?] And enter your company                                                                                                    | email address.                         |
| ● 詳細は、こちらの【利用登録手順書】をご覧ください。<br>会かられい場合は、両面右上の【ヘルプ】もご注用ください。                                                                                                    |                                        |
| For details, please see the <b>[Registration Procedure]</b> here.                                                                                                    |                                        |
| If you do not understand, please also use <b>[Help]</b> at the top right of the screen. (Sorry,Japanese only.)                                                                                                 |                                        |
| New email address                                                                                                    |                                        |
| registration                                                                                                    |                                        |
| Login ID                                                                                                    |                                        |
| Password Show password                                                                                                    |                                        |
|                                                                                                    |                                        |
| Login                                                                                                    |                                        |
| Forgot your password?                                                                                                    |                                        |

次に、Password reissue(パスワード再発行)画面が表示しますので、<u>利用登録しているメールアドレスを入力</u>し [Send(送信)] ボタンをクリックしてください。

| Password reissue<br>メールアドレスを入力し、送信してください。                                                                                                    |
|----------------------------------------------------------------------------------------------------|
| 「BIJ健康保険組合」のアカウントに登録しているメールアドレスを入力してください。<br>入力されたメールアドレス宛に、ログインIDと仮パスワードを送信します。<br>Please enter the email address registered in the "BIJ Health Insurance Society" account.<br>A login ID and temporary password will be sent to the email address you entered.<br><b>Email address</b><br>Send<br>Login page |
| BIJ健康保険組合                                                                                                    |

### 2. メール「パスワード再発行のご案内」受信

利用登録しているメールアドレスに「パスワード再発行のご案内」が配信されます。

このメールには、「登録しているログインID」と、「パスワード再発行のための仮パスワード」が記載されています。 指定された時間内にメール本文に記載されている URL をクリックして、パスワード再発行の手続きを進めてください。

| 「BIJ健康ポータルサイト」 パスワード再発行のご案内                                                         |                                                         |
|-------------------------------------------------------------------------------------|---------------------------------------------------------|
| BIJ健康保険組合 <info@connect.bii-kenpo.ip><br/><sup>宛先</sup></info@connect.bii-kenpo.ip> | <ul> <li>√ 返信</li> <li>√ 全員に返信</li> <li>→ 転送</li> </ul> |
| ■□ 「BIJ 健康ポータルサイト」 パスワード再発行のご案内 □■                                                  |                                                         |
| BU 健康保険組合です。                                                                        |                                                         |
| パスワード再発行手続きを依頼された方へ、パスワード再発行のご案中<br>以下の URL にアクセスして、仮パスワードでログインし、パスワード              | わです。<br>変更の手続きを行ってください。                                 |
| https://connect.bij-kenpo.jp/kw21cu/clickCour                                       |                                                         |
| ログインID:)<br>仮パスワード:7                                                                |                                                         |
| ※仮パスワードの有効期限は発行から5時間です。                                                             |                                                         |
| ※本メールに覚えがない場合は、大変お手数ですが本メールを破棄して<br>※本メールには返信できませんのでご了承ください。                        | てください。                                                  |

### 3. パスワード再発行(仮ログイン)

メール本文に記載されている URL をクリックするとパスワード再発行画面が起動しますので、メール本文に記載されたログ イン ID、仮パスワードを入力し「ログイン」をクリックしてください。

| -            | パスワード再発行<br>メールでお知らせしたログインIDと飯パスワードでログインしてくたさい。 |  |
|--------------|-------------------------------------------------|--|
| 1/29-        | - ド再発行のご案内」で通知されたユーザIDと仮パスワードでログインしてください。       |  |
| ログイン<br>仮パスワ | ID                                              |  |
|              | ログイン                                            |  |

### 4. パスワード変更(仮パスワードから本パスワードに変更)

ログインに成功すると次の「パスワード再発行」画面が表示されますので、新しいパスワードを入力し「登録」してください。

|                  | <b>パスワート</b><br>iしいなワードに変             | ド再発行<br><sub>更してください。</sub> |
|------------------|---------------------------------------|-----------------------------|
| 新しいパス            | ワードを設定してくだる                           | さい。                         |
| ※パスワード<br>新しいパスク | こは、8~20文字の <sup>4</sup><br><b>7ード</b> | #角英数字記号の入力が可能です。            |
| パスワードの           | F18                                   |                             |
|                  |                                       | 建築                          |

※ 設定するパスワードは以下の条件で設定してください。

■利用可能文字種

全て「半角英数」で、「①大文字」「②小文字」「③数字」を組みあわせたパスワードを設定してください。

| ① 半角英大文字(必須) | ABCDEFGHIJKLMNOPQRSTUVWXYZ |
|--------------|----------------------------|
| ② 半角英小文字(必須) | abcdefghijklmnopqrstuvwxyz |
| ③ 半角数字 (必須)  | 0123456789                 |
| 半角記号 (オプション) | # + / = ? ! @ * % & ^ _ `  |

■利用可能文字数

「8 文字以上」、20 文字以内で設定してください。

## 補足:プロフィール設定

プロフィール設定では、「ログインID」「ニックネーム」「メールアドレス」の変更と、医療費情報の公開設定を することができます。

- ログインID : BIJ健康ポータルサイトにログインする IDを変更できます。
- ニックネーム : Web上の表示に利用します。 個人情報が PC/スマホなどの画面上に表示されますので、覗き見防止のため、 本名ではなくニックネームでのご登録を推奨しています。
- メールアドレス : BIJ 健康保険組合からのお知らせをお届けします。ログイン I D/パスワードを忘れた際にも利用します。
- 世帯内への公開設定:医療費のお知らせに掲載される医療費情報を家族に「公開する」か「公開しない」かの設定が 可能です。

「公開しない」とした場合、被保険者であっても被扶養者(家族)の医療費情報を閲覧することは できません。

| The second second second second second second second second second second second second second second second se |                                                         |             |     |     |
|----------------------------------------------------------------------------------------------------|---------------------------------------------------------|-------------|-----|-----|
| ダインIDやニック                                                                                                    | 2ネームなどの情報を設定します。                                        |             |     |     |
| ***マークは必須                                                                                                    | の入力項目です。                                                |             |     |     |
|                                                                                                    |                                                         |             | -   | 0   |
|                                                                                                    |                                                         |             | 中二大 | NH3 |
| クロフィール語                                                                                                    | 旋 (00000さん)                                             |             |     |     |
|                                                                                                    |                                                         | L'élémentes |     |     |
|                                                                                                    | ログインID*                                                 | LOGINED     |     |     |
| 000002A                                                                                                    | ログイン10*                                                 | COOCO       |     |     |
| 00000さん<br>ご家族01さん                                                                                              | ログインID *<br>ニックネーム *<br>メールアドレス1 *                      |             |     |     |
| 00000さん<br>ご家族01さん<br>ご家族02さん                                                                                   | ログインID・<br>ニックネーム・<br>メールアドレス1・<br>メールアドレス2             |             |     |     |
| 00000さん<br>ご家族01さん<br>ご家族02さん<br>ご家族03さん                                                                        | ログインID・<br>ニックネーム・<br>メールアドレス1・<br>メールアドレス2<br>メールアドレス3 |             |     |     |